# F PACTICES AUTHORITY USING THE FPA'S BIODIVERSITY VALUES DATABASE (BVD)

| How to access the BVD:                    | 1 |
|-------------------------------------------|---|
| How to Search:                            | 2 |
| Using the Tables:                         | 3 |
| Threatened Fauna Range Boundaries         | 3 |
| Threatened Fauna and Flora Records        | 4 |
| Threatened Flora Survey Notes             | 4 |
| Using the interactive Map:                | 6 |
| Map Layers                                | 7 |
| Searching for fauna range boundary layers | 9 |
| Uploading your own spatial data1          | 0 |
| Document Summary Information:1            | 2 |
| Version Control:                          | 2 |

## How to access the BVD:

Navigate to this webpage on the FPA's website and click 'Search the BVD':

(https://www.fpa.tas.gov.au/fpa\_services/planning\_assistance/advisory\_planning\_tools/Biodi versity\_values\_database).

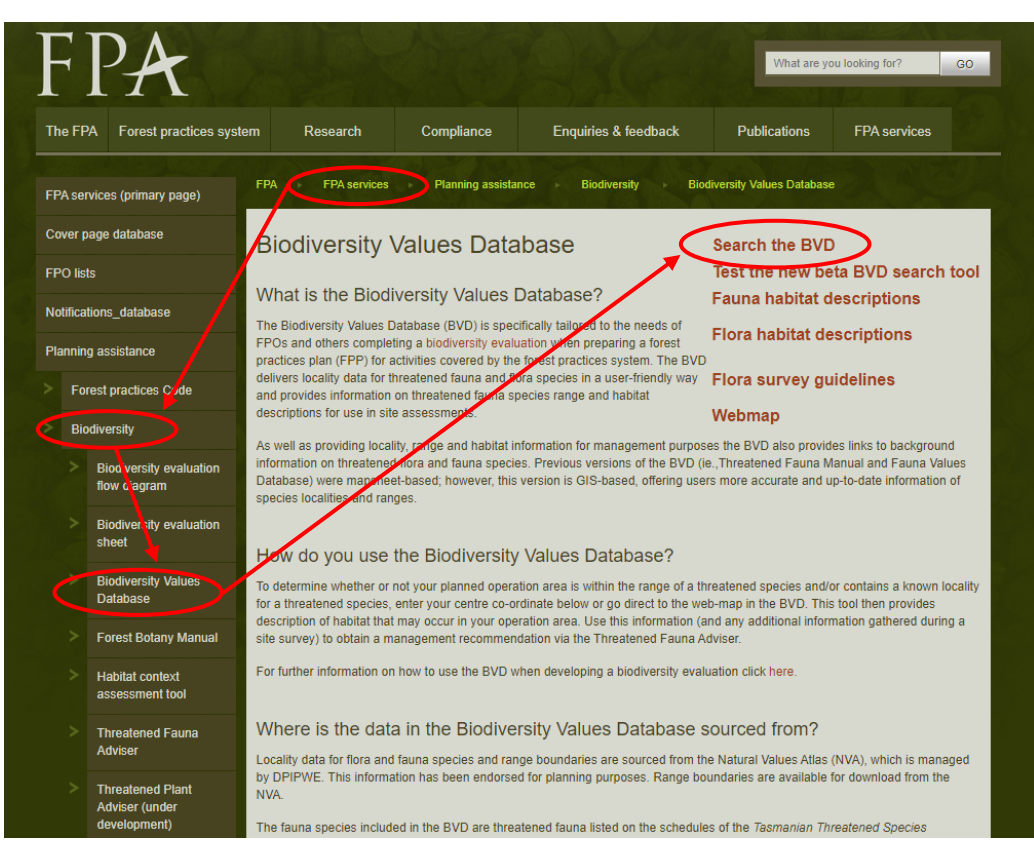

# How to Search:

- 1. There are two options to search for threatened flora and fauna records associated with your coupe/FPP/forest planning area. You will either need the centroid grid coordinates of your coupe (easting and northing), or know how to pinpoint the centroid location of your coupe on the map. The two search options are as follows:
  - a. Enter the easting and northing coordinates of your coupe/FPP area centroid and click the 'search' button (note: when you type in both the easting and northing the map will zoom to the location, but you won't get the fauna and flora records until you click the 'Search' button).

| Easting 454756 | Northing 5394673 | GDA Zone 55 | • | Search | $\sum$ |
|----------------|------------------|-------------|---|--------|--------|
|                |                  |             | ~ |        |        |

b. Zoom in on the map to the centre of your coupe/FPP area and click the 'target' (Set Search Coordinate) button on the left side of the map. Then click the centroid of your coupe/FPP and the easting and northing coordinates of the clicked location will show up in the relevant boxes. Then click the 'Search' button (note: the fauna and flora records won't show up until you click 'Search').

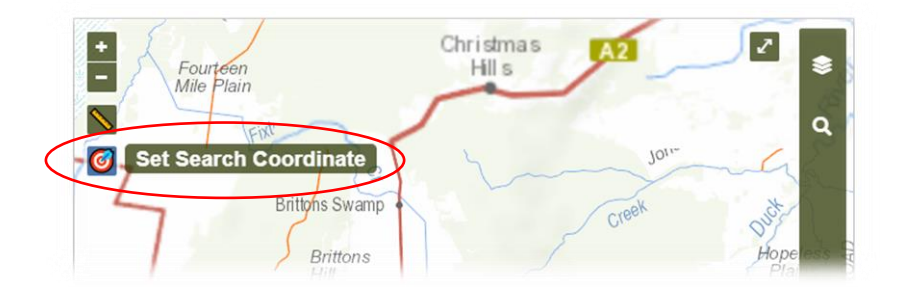

2. After clicking 'Search' the page will include the following four tables (in this order):

| Threatened Fauna<br>Range Boundaries | List of all threatened fauna with range boundaries that overlap your centroid coordinates, including the range class (both core and potential) and habitat description.                                                                                                    |
|--------------------------------------|----------------------------------------------------------------------------------------------------|
| Threatened Fauna<br>Records          | List of threatened fauna records within 5 km of the centroid coordinates including metadata and an external link to each record in DPIPWE's Natural Values Atlas (NVA) database.                                                                                                    |
| Threatened Flora<br>Records          | List of threatened flora records within 2 km of the centroid coordinates including metadata and an external link to each record in the NVA.                                                                                                    |
| Threatened Flora<br>Survey Notes     | List of threatened flora records within 2 km of the centroid coordinates,<br>including additional information such as status under the Tasmanian<br><i>Threatened Species Act 1995</i> (TSPA) and the Commonwealth<br><i>Environment Protection and Biodiversity Conservation Act 1999</i><br>(EPBCA), habitat descriptions*, survey guidelines* and survey skill<br>level.<br><b>Hint:</b> Hover over the numbers in the 'Survey skill level' column for a<br>description.<br>*There are also links provided to the background documents that this<br>information is sourced from. |

# Using the Tables:

#### **Helpful Hints:**

- You can filter tables by key words (e.g. 'quoll' or 'nest') by using the search box on the top right of the table.
- You can sort tables by any column heading (e.g. 'Common name' or 'Distance') by clicking the column name or light grey arrows at the top of the column.
- Hover over the column name for a description of that column (this applies to many, but not all column names).

|                  |                             |                | Searc                                                                                                    | 1: skink               | ×          |
|------------------|-----------------------------|----------------|----------------------------------------------------------------------------------------------------|------------------------|------------|
| Common<br>name   | Species name                | Range<br>Class | Habitat Description                                                                                                    |                        | 4          |
| tussock<br>skink | Pseudemoia<br>pagenstecheri | Core<br>Range  | Potential habitat for the tussock skink is grassland and grassy woodland (including rough pasture with paddock trees), generally with a greater than 20 especially where medium to tail tussocks are present. | % cover of native gras | s species, |
| Showing 1        | to 1 of 1 en                | tries (fil     | tered from 16 total entries)                                                                                                    | Save as CSV            | Сору       |

### Threatened Fauna Range Boundaries

The fields/columns that appear in this table are: common name, species name, range class, and habitat description.

You can click any of the rows (one will be shown per species) and this will bring up that species' range boundary (core or potential depending on what is clicked) on the map. For example, the image below shows the highlighted row for the green and gold frog's potential range and the range boundary on the map (in light red). You can also search for fauna range boundaries separately of the table (click here for instructions).

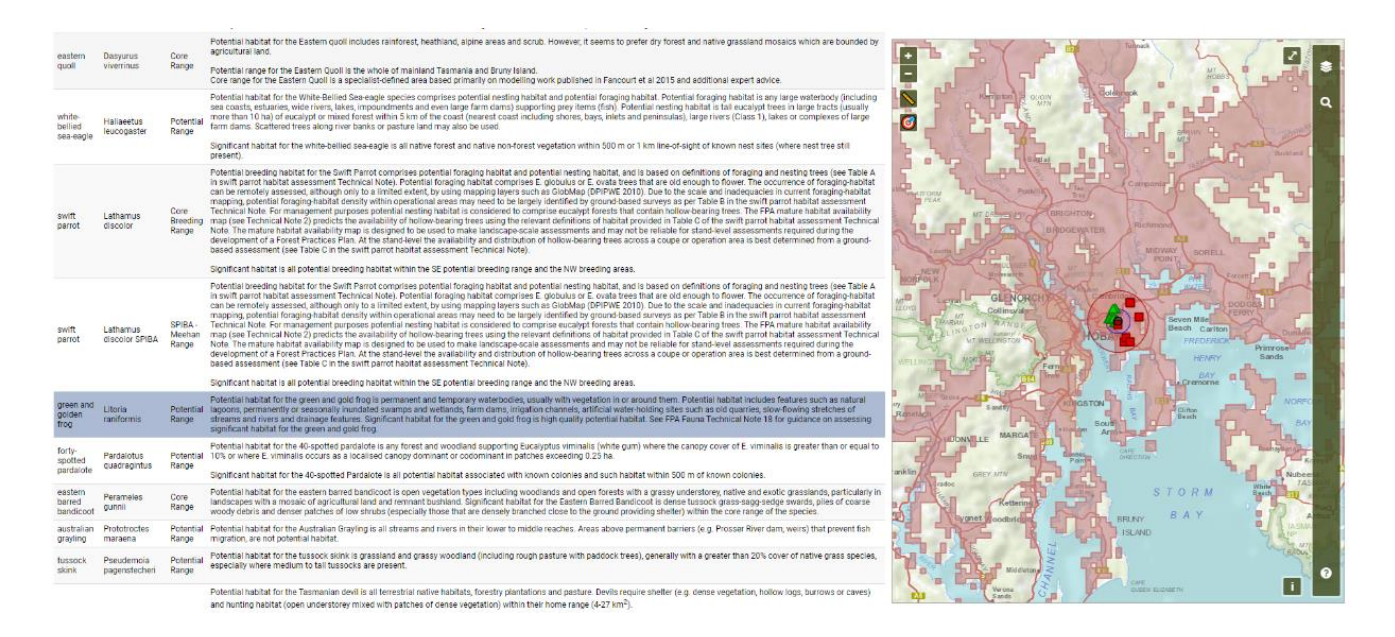

You have the option to download this data using the two buttons at the bottom right of the table.

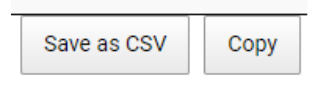

You can *Save as CSV* which automatically starts a download of a 'comma-separated values' table. Or you can *Copy* the data to paste where required (e.g. excel spreadsheet).

#### Threatened Fauna and Flora Records

You can click any of the rows (each row contains an individual 'known site') and this will highlight that record on the map (red squares are fauna records, green triangles are flora records). Alternatively you can hover over a sighting on the map and information about that record will appear at the top of the map, or by clicking a record on the map, the associated row in the table will be highlighted. You can select all, or deselect the records using the buttons at the bottom right of the table.

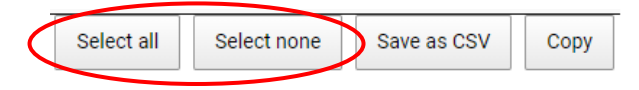

**Fauna Records:** The fields/columns in this table are: species name, common name, reported position accuracy (m), easting coordinate (x), northing coordinate (y), distance from search coordinate, observation type, observation date, date accuracy, observation state, the NVA identification code, and an external link to the record on the NVA website.

**Flora Records:** The fields/columns that come up in this table are: species name, common name, reported position accuracy (m), easting coordinate (x), northing coordinate (y), distance from search coordinate, observation type, observation date, date accuracy, observation state, and an external link to the record on the NVA website.

You can *Save as CSV* which automatically starts a download of a 'comma-separated values' table. Or you can *Copy* the data to paste where required.

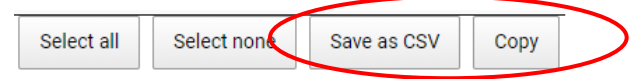

## Threatened Flora Survey Notes

At the top of this table is some explanatory information regarding the habitat descriptions, survey guidelines and survey skill levels, including links to the background documents with further information on this data.

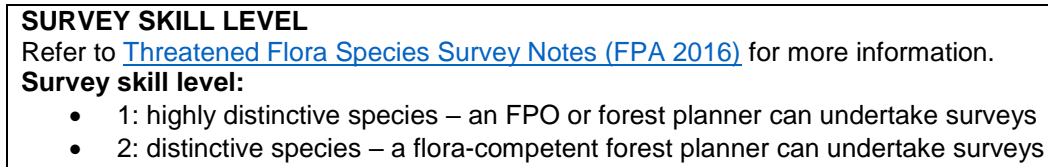

• 3: non-distinctive species and species occupying specialised niches – only experienced field botanists can undertake surveys

#### HABITAT DESCRIPTION

Refer to Habitat Descriptions of Threatened Flora in Tasmania (FPA 2016) for more information.

This table contains one row per species and outlines the description of the habitat of each flora species and the guidelines for undertaking a survey to find the species (e.g. timing, distinctive features, skill level etc.).

The fields/columns contained in this table are: species name, common name, life form (e.g. shrub, tree, grass etc.), status under the TSPA and the EPBCA, habitat description, survey guidelines and survey skill level.

You have the option to download this data using the two buttons at the bottom right of the table.

You can *Save as CSV* which automatically starts a download of a 'comma-separated values' table. Or you can *Copy* the data to paste where required.

#### Using the interactive Map:

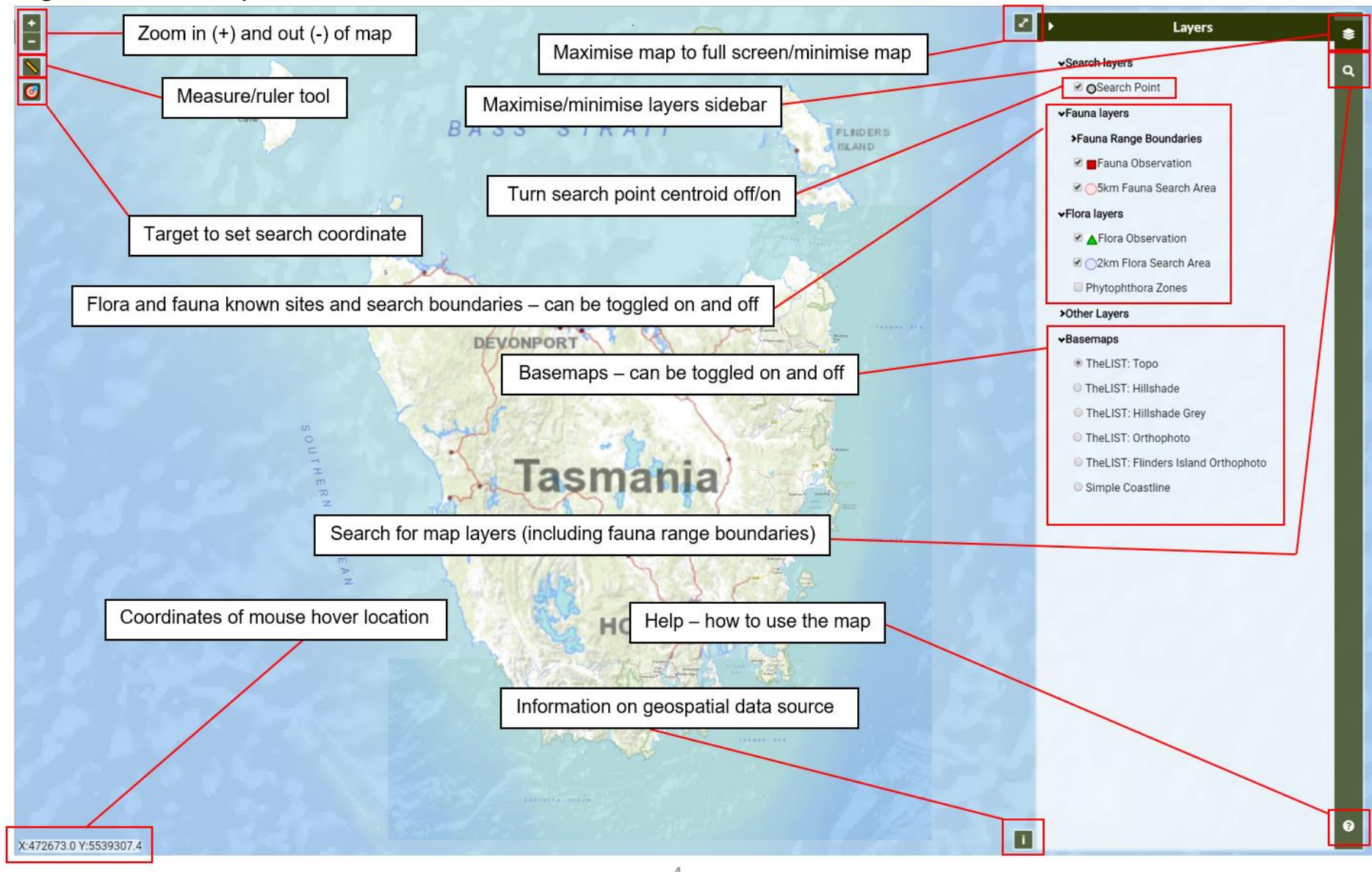

# Map Layers

| LAYER         |            | र                       | DESCRIPTION                                                                  |  |  |
|---------------|------------|-------------------------|------------------------------------------------------------------------------|--|--|
|               |            |                         |                                                                              |  |  |
| Search layers |            | Search point            | Centroid search coordinates (easting, northing)                              |  |  |
|               |            | •                       |                                                                              |  |  |
|               | <b>F</b>   | Fauna                   | Fauna records (corresponds with data in the                                  |  |  |
| Fauna         | Fauna      | observation             | Threatened Fauna Records table).                                             |  |  |
| layers        | houndarios | 5km Fauna               | Fauna record search area with a radius of 5 km from                          |  |  |
|               | boundaries | Search Area             | the centroid coordinates.                                                    |  |  |
|               | •          | ·                       |                                                                              |  |  |
| Flora         | Flora      | Flora observation       | Flora records (corresponds with data in the Threatened Flora Records table). |  |  |
| layers        | range      | 2km Flora Search        | Flora record search area with a radius of 2 km from the                      |  |  |
|               | boundaries | Area                    | centroid coordinates.                                                        |  |  |
|               |            |                         |                                                                              |  |  |
| Phytophth     | ora Zones  |                         | Tasmanian active and suspected Phytophthora zones.                           |  |  |
|               |            |                         |                                                                              |  |  |
|               |            |                         | Spatial index of polygons forming Tasmania's                                 |  |  |
|               |            |                         | Cadastral framework. These polygons have been                                |  |  |
|               |            | The LIST:               | formed from The LIST Boundary Segments and the                               |  |  |
|               |            | Cadastre                | layers of Authority Parcel, Casement, Water areas and                        |  |  |
|               |            |                         | Private Parcel from The LIST Cadastral Area spatial                          |  |  |
|               |            |                         | table within the Cadastral Data Model. (Source).                             |  |  |
|               |            | The LIST: Tenure        | The Land Tenure data set contains a representation of                        |  |  |
|               |            |                         | the commonly accepted land tenure classifications for                        |  |  |
|               |            |                         | Tasmania. ( <u>Source</u> ).                                                 |  |  |
|               |            |                         | TASVEG Live is a snapshot of the in-production                               |  |  |
|               |            |                         | mapping for the official TASVEG dataset. TASVEG                              |  |  |
|               |            |                         | Live is an 'as-is' dataset and has not undergone the                         |  |  |
|               |            |                         | regular quality assurance checks associated with an                          |  |  |
|               |            |                         | official TASVEG release. TASVEG is a Tasmania-wide                           |  |  |
|               |            |                         | vegetation map produced by the Tasmanian                                     |  |  |
|               |            |                         | (T) (MMD) and comprises area 150 meaning music                               |  |  |
| Other lave    |            | TULIOT                  | (1 VIMINP) and comprises over 150 mapping units                              |  |  |
| Other layer   | 5          |                         | captured at a nominal scale of 1.25,000. TASVEG is                           |  |  |
|               |            | TASVEG Live             | continually revised and updated via photographic and                         |  |  |
|               |            |                         | where pessible. The TASVEC Live layer has been                               |  |  |
|               |            |                         | nublished to facilitate engagement with and users on                         |  |  |
|               |            |                         | how best to maintain the currency of the TASV/EG                             |  |  |
|               |            |                         | data Users who need to undertake analysis of the                             |  |  |
|               |            |                         | TASVEG laver for reporting purposes are directed to                          |  |  |
|               |            |                         | seek the latest official TASVEG release version.                             |  |  |
|               |            |                         | (Source).                                                                    |  |  |
|               |            |                         | TASVEG is a Tasmania-wide vegetation map                                     |  |  |
|               |            |                         | produced by the Tasmanian Vegetation Monitoring and                          |  |  |
|               |            |                         | Mapping Program (TVMMP). TASVEG comprises 156                                |  |  |
|               |            | The LIST:<br>TASVEG 3.0 | mapping units captured at a nominal scale of 1:25.000.                       |  |  |
|               |            |                         | The TASVEG mapping builds on and incorporates the                            |  |  |
|               |            |                         | Regional Forest Agreement (RFA) mapping of forest                            |  |  |
|               |            |                         | vegetation communities, originally mapped at                                 |  |  |
|               |            |                         | 1:100,000 scale, as well as the World Heritage Area                          |  |  |

|          |                    | (WHA) mapping that was carried out at 1:25,000 scale.     |
|----------|--------------------|-----------------------------------------------------------|
|          |                    | TASVEG is continually revised and updated via             |
|          |                    | photographic and satellite image interpretation and is    |
|          |                    | verified in the field where possible. This version (3.0)  |
|          |                    | represents the third major release of the TASVEG          |
|          |                    | layer since 2004. ( <u>Source</u> ).                      |
|          |                    |                                                           |
|          |                    | The LIST Topographic Basemap is a multi-scaled base       |
|          |                    | for many diverse applications requiring topographic       |
|          | The List: Topo     | data, meeting the needs of most contemporary users.       |
|          |                    | It allows users to view and overlay an extensive range    |
|          |                    | of GIS information. ( <u>Source</u> ).                    |
|          |                    | The LIST Hillshade layer is a state-wide image derived    |
|          | The List:          | from digital elevation data. Patterns of light and        |
|          | Hillshade          | shadow have been used to create a three dimensional       |
|          |                    | appearance of the terrain. (Source).                      |
|          |                    | The LIST Hillshade layer is a state-wide image derived    |
|          | The List:          | from digital elevation data. Patterns of light and        |
|          | Hillshade Grey     | shadow have been used to create a three dimensional       |
| Basamans |                    | appearance of the terrain. In grey. (Source).             |
| Dasemaps |                    | The LIST State Aerial Photo Basemap is a mosaic of        |
|          |                    | aerial photographs geometrically corrected                |
|          |                    | ("orthorectified") such that the scale is uniform. To get |
|          |                    | a state-wide coverage, photos with varying quality and    |
|          | The List:          | at numerous different points in time are stitched         |
|          | Orthophoto         | together. Where available, the best quality               |
|          |                    | photography is used, meaning that older, more             |
|          |                    | accurate imagery may be used in preference to more        |
|          |                    | recent, less accurate and poorer quality imagery.         |
|          |                    | ( <u>Source</u> ).                                        |
|          | The List: Flinders | As above, except only for Flinders Island.                |
|          | Island Orthophoto  |                                                           |
|          | Simple Coastline   | Outline of Tasmania's coastline, with no fill.            |

# Helpful hints:

• Use the slider bars to change the transparency of the 'Other layers'.

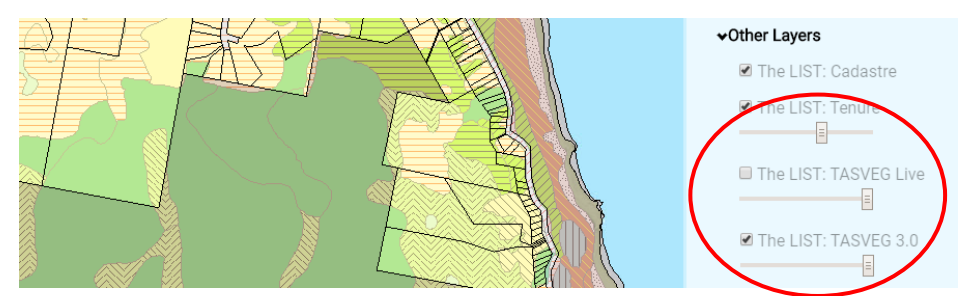

• When TASVEG or Tenure layers are selected, clicking on the map will identify which TASVEG community or tenure category is shown.

#### Searching for fauna range boundary layers

You can use the search function on the top right ride of the layers sidebar to search for fauna range boundaries to view on the map.

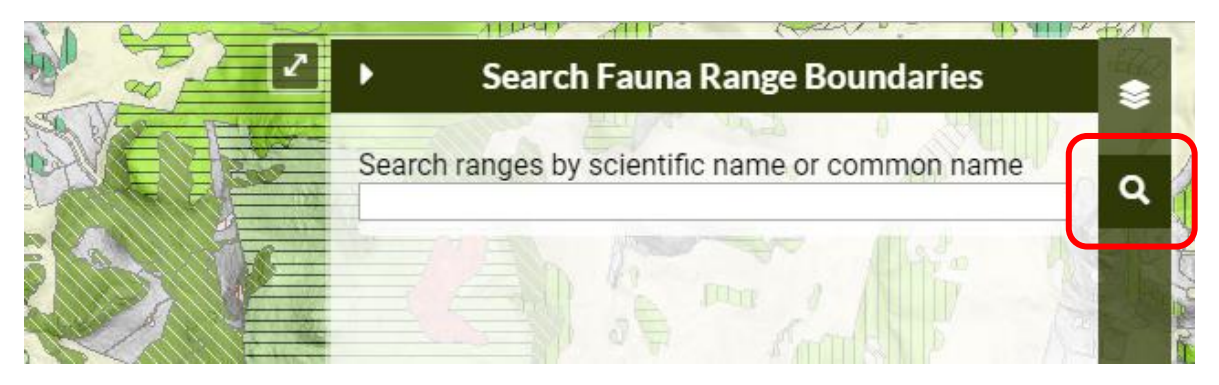

You can search using either the species name or its common name:

| 2         | <ul> <li>Search Fauna Range Boundaries</li> </ul>                | ۲       |
|-----------|------------------------------------------------------------------|---------|
|           | Search ranges by scientific name or common name<br>Velvet worm x | ٩       |
|           | Tasmanipatus anophthalmus (blind velvet worm)                    |         |
|           | Tasmanipatus barretti (giant velvet worm)                        |         |
| 2         | <ul> <li>Search Fauna Range Boundaries</li> </ul>                | × 46.7¥ |
|           | Search ranges by scientific name or common name Tasmanipatus     | ٩       |
|           | Tasmanipatus anophthalmus (blind velvet worm)                    |         |
|           | Tasmanipatus barretti (giant velvet worm)                        |         |
| 9 ( ) ( ) | astrait Rev de-                                                  |         |

Your search will show the species' habitat description, and the range boundaries for that species. Click on each of these to view the information.

| Search Fauna Range Boundarie                                              | es 🔹   |
|---------------------------------------------------------------------------|--------|
| Search ranges by scientific name or common r<br>Tasmanipatus anophthalmus | name Q |
| Tasmanipatus anophthalmus (blind velvet w                                 | orm)   |
| Habitat Description                                                       | -      |
| Ranges                                                                    |        |

You can view either the core or potential range or both. You can also use the 'Zoom To' button to navigate directly to the range area on the map.

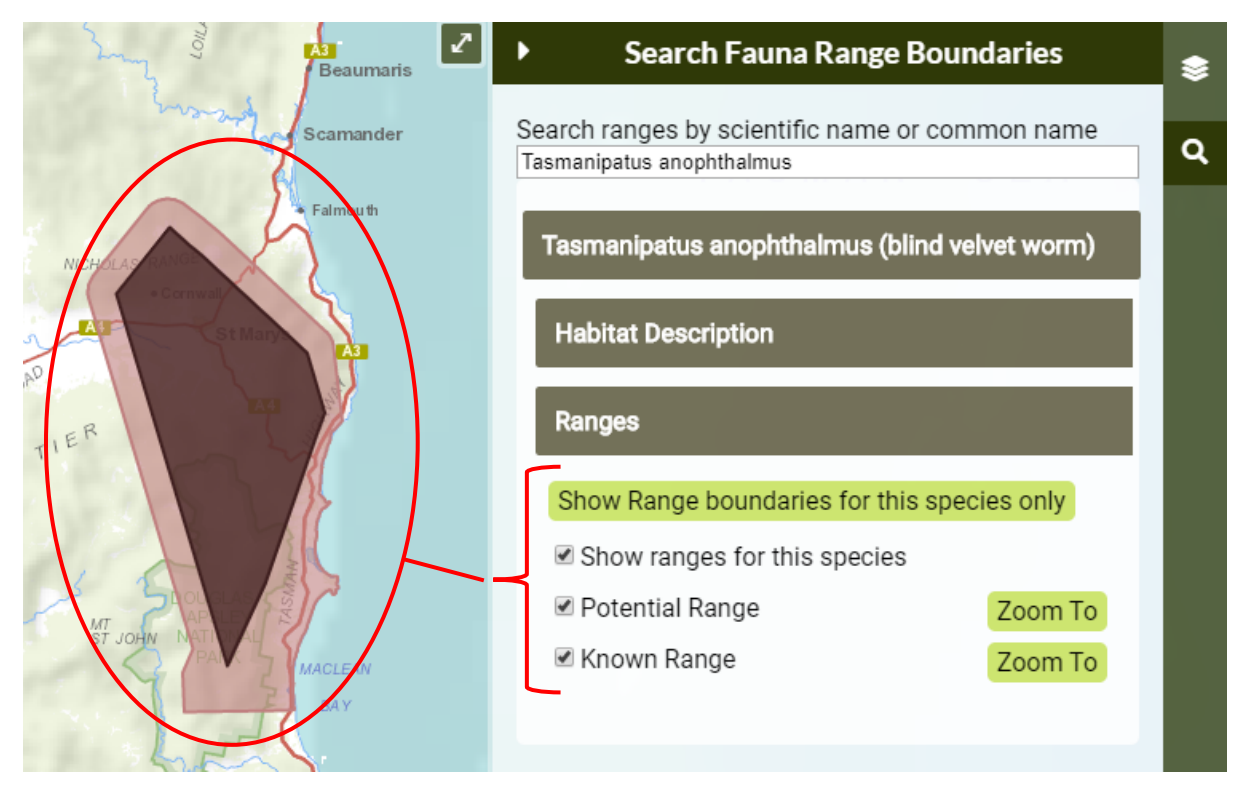

To turn these layers on and off use the check boxes to the left of the range names.

#### Uploading your own spatial data

You can upload your own spatial data to the maps for visualisation. The formats accepted are: KML, GPX, and geoJSON. To add these to the map drag the file onto the map and drop. Once dropped your spatial data will automatically appear on the map and zoom to the location. You can add as many of these as you want, but once they have been added you cannot edit them or remove them (the only way to remove them is to refresh the whole map/page).

You can add shapefiles/polygons (e.g. coupes):

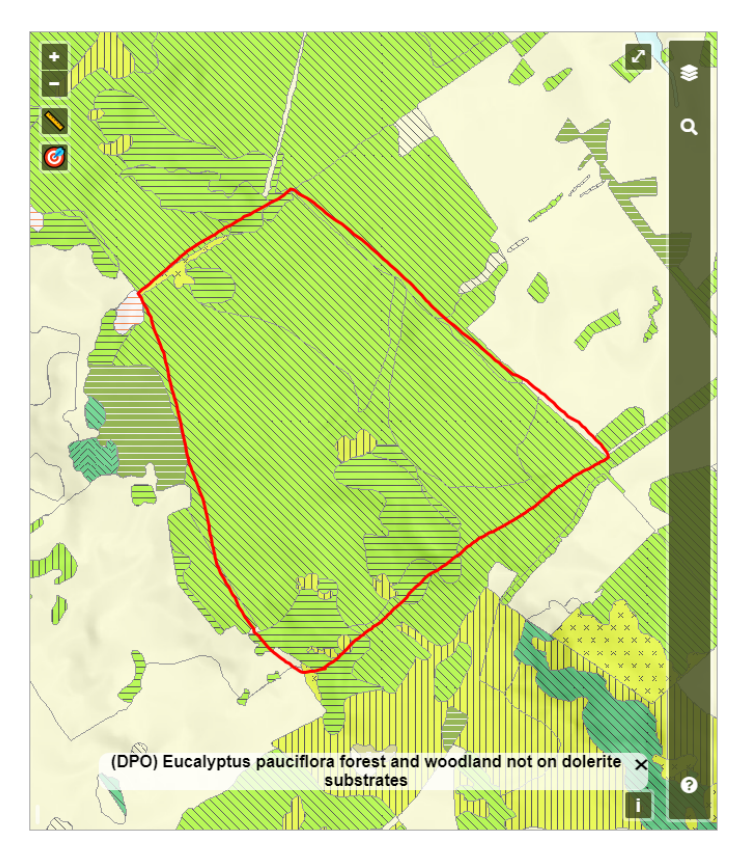

You can add point data:

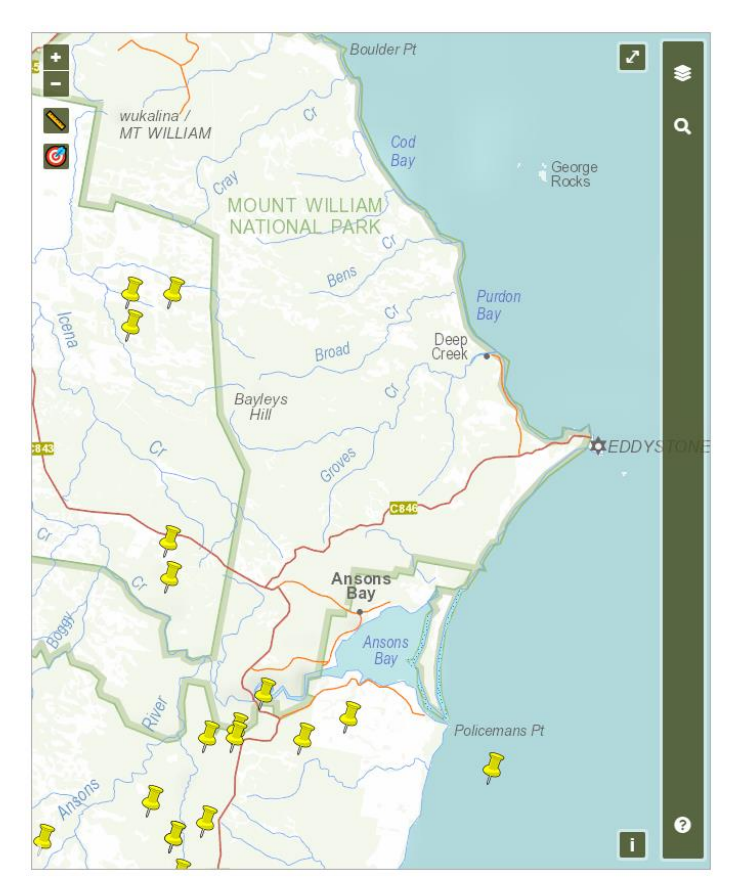

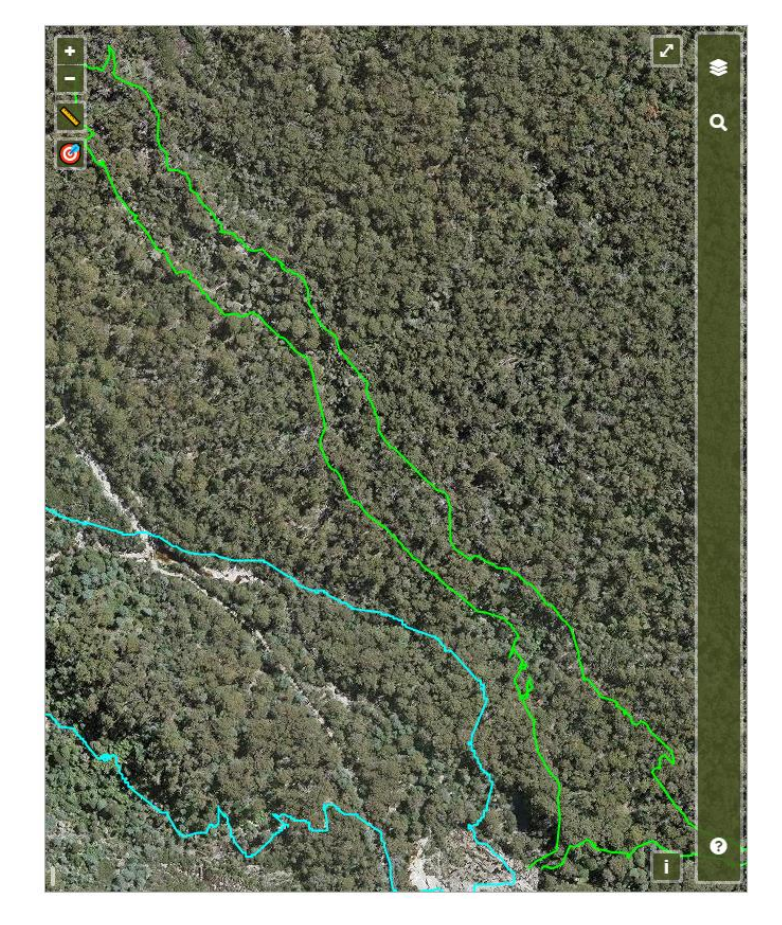

You can add track data from a GPS:

If you have any questions or suggestions on the use of the BVD, please contact the FPA:

# **Forest Practices Authority**

30 Patrick St, Hobart, Tasmania 7000

T - (03) 6165 4090 | E - info@fpa.tas.gov.au

www.fpa.tas.gov.au